# **SIEMENS**

Application example • 06/2016

# Diagnostic and Remote Maintenance of SIMATIC Industrial PCs

SIMATIC IPC with Intel® AMT

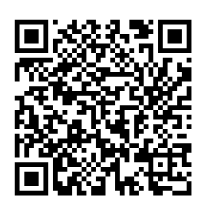

https://support.industry.siemens.com/cs/ww/en/view/52310936

# Warranty and liability

#### Note

The Application Examples are not binding and do not claim to be complete regarding the circuits shown, equipping and any eventuality. The Application Examples do not represent customer-specific solutions. They are only intended to provide support for typical applications. You are responsible for ensuring that the described products are used correctly. These Application Examples do not relieve you of the responsibility to use safe practices in application, installation, operation and maintenance. When using these Application Examples, you recognize that we cannot be made liable for any damage/claims beyond the liability clause described. We reserve the right to make changes to these Application Examples at any time without prior notice.

If there are any deviations between the recommendations provided in these Application Examples and other Siemens publications – e.g. Catalogs – the contents of the other documents have priority.

We do not accept any liability for the information contained in this document. Any claims against us – based on whatever legal reason – resulting from the use of the examples, information, programs, engineering and performance data etc., described in this Application Example shall be excluded. Such an exclusion shall not apply in the case of mandatory liability, e.g. under the German Product Liability Act ("Produkthaftungsgesetz"), in case of intent, gross negligence, or injury of life, body or health, guarantee for the quality of a product, fraudulent concealment of a deficiency or breach of a condition which goes to the root of the contract ("wesentliche Vertragspflichten"). The damages for a breach of a substantial contractual obligation are, however, limited to the foreseeable damage, typical for the type of contract, except in the event of intent or gross negligence or injury to life, body or health. The above provisions do not imply a change of the burden of proof to your detriment.

Any form of duplication or distribution of these Application Examples or excerpts hereof is prohibited without the expressed consent of the Siemens AG.

Security information

Siemens provides products and solutions with industrial security functions that support the secure operation of plants, systems, machines and networks. In order to protect plants, systems, machines and networks against cyber threats, it is necessary to implement – and continuously maintain – a holistic, state-of-the-art industrial security concept. Siemens' products and solutions only form one element of such a concept.

Customer is responsible to prevent unauthorized access to its plants, systems, machines and networks. Systems, machines and components should only be connected to the enterprise network or the internet if and to the extent necessary and with appropriate security measures (e.g. use of firewalls and network segmentation) in place.

Additionally, Siemens' guidance on appropriate security measures should be taken into account. For more information about industrial security, please visit <a href="http://www.siemens.com/industrialsecurity">http://www.siemens.com/industrialsecurity</a>.

Siemens' products and solutions undergo continuous development to make them more secure. Siemens strongly recommends to apply product updates as soon as available and to always use the latest product versions. Use of product versions that are no longer supported, and failure to apply latest updates may increase customer's exposure to cyber threats.

To stay informed about product updates, subscribe to the Siemens Industrial Security RSS Feed under <u>http://www.siemens.com/industrialsecurity</u>.

# **Table of contents**

| War | Warranty and liability2                                                                                                    |                                                                                                    |                                                                                                    |  |
|-----|----------------------------------------------------------------------------------------------------|----------------------------------------------------------------------------------------------------|----------------------------------------------------------------------------------------------------|--|
| 1   | Task                                                                                                    |                                                                                                    | 4                                                                                                    |  |
|     | 1.1<br>1.2                                                                                                    | Overview<br>Requirements                                                                                                    | 4<br>4                                                                                                   |  |
| 2   | Solutio                                                                                                    | n                                                                                                    | 5                                                                                                    |  |
|     | 2.1<br>2.2<br>2.3<br>2.3.1<br>2.3.2                                                                                                    | Solution overview<br>Description of the core functionality<br>Hardware and software components<br>Hardware<br>Software                                                                                                    | 5<br>6<br>6<br>6                                                                                         |  |
| 3   | Functio                                                                                                    | nal Mechanisms                                                                                                    | 7                                                                                                    |  |
|     | 3.1<br>3.2<br>3.3                                                                                                    | Connection between management PC and SIMATIC IPC<br>SIMATIC IPC (remote IPC)<br>Management PC (local PC)                                                                                                    | 7<br>8<br>9                                                                                              |  |
| 4   | Configu                                                                                                    | Iration                                                                                                    | 10                                                                                                    |  |
|     | $\begin{array}{c} 4.1\\ 4.1.1\\ 4.1.2\\ 4.1.3\\ 4.2\\ 4.2.1\\ 4.2.2\\ 4.2.3\\ 4.3\\ 4.4\\ 4.5\\ 4.5.1\\ 4.5.2\\ 4.5.3\\ 4.5.4\\ 4.5.5\\ 4.5.6\\ 4.5.6\\ 4.5.7\end{array}$ | Possible connection paths<br>Direct connection<br>Connection via the internet with standard router<br>Connection via the internet with VPN (Virtual Private Network)<br>Configuration of the remote SIMATIC IPC (BIOS/MEBx)<br>Resetting Intel® AMT to default values<br>Enabling Intel® AMT (basic configuration)<br>Configuring the IP address manually<br>SIMATIC IPC Remote Manager Setup<br>Optional: Configuring the DSL modem<br>Transport Layer Security (TLS) configuration<br>Configure remote SIMATIC IPC for TLS<br>Adding the remote SIMATIC IPC for TLS<br>Adding the remote SIMATIC IPC for TLS<br>Creating a certificate<br>Create profile<br>Loading a profile to the Management Engine<br>Installing certificates on further management PCs – Exporting<br>certificates from the Director<br>Installing certificates on the management PC – Importing<br>certificates | 10<br>10<br>11<br>12<br>13<br>13<br>13<br>13<br>14<br>15<br>16<br>16<br>17<br>20<br>21<br>25<br>26<br>28 |  |
| 5   | Operati                                                                                                    | on                                                                                                    | 31                                                                                                    |  |
|     | 5.1<br>5.1.1<br>5.2<br>5.2<br>5.2.1<br>5.2.2<br>5.3<br>5.4                                                                                                    | Non-encrypted connections<br>Operation with the SIMATIC IPC Remote Manager viewer<br>Operation with the WEB GUI<br>Encrypted connections<br>Operation with the SIMATIC IPC Remote Manager viewer<br>Operation with the WEB GUI<br>Scenario 1 – SIMATIC WinAC<br>Scenario 2 – Restoring a SIMATIC IPC with an ISO image                                                                                                    | 31<br>33<br>34<br>34<br>34<br>35<br>36<br>38                                                             |  |
| 6   | Further                                                                                                    | Notes, Tips & Tricks, etc.                                                                                                    | 40                                                                                                    |  |
| 7   | Glossa                                                                                                    | ·y                                                                                                    | 41                                                                                                    |  |
| 8   | Related                                                                                                    | literature                                                                                                    | 42                                                                                                    |  |
| 9   | History                                                                                                    |                                                                                                    | 42                                                                                                    |  |

1.1 Overview

# 1 Task

## 1.1 Overview

## Overview of the automation task

The figure below provides an overview of the automation task.

Figure 1-1

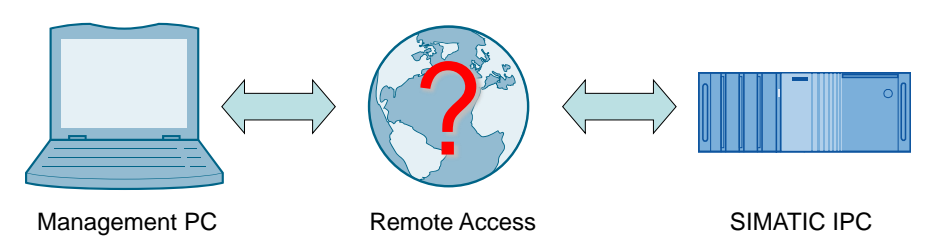

#### Description of the automation task

The increasing worldwide distribution of plants increases the demand for accessing automation components, e.g. SIMATIC industrial PCs (IPCs) in remote plants. To be able to use the remote access effectively, it should also be possible for a SIMATIC IPC that is switched-off or no longer operating. A remote operator shall be able to use the same functions as an operator directly in front of the SIMATIC IPCE. In the service case, this may make operation on site unnecessary and save time and costs.

## 1.2 Requirements

#### **Connection paths**

The remote access to the SIMATIC IPC shall be possible via different connection paths.

- Direct connection, for example in the corporate network
- Connection via the Internet

#### Remote maintenance possible in any situation

Remote maintenance is to be possible irrespective of the status of the SIMATIC IPC. This means that all necessary operating steps are to be possible even if the SIMATIC IPC stops responding or is turned off.

2.1 Solution overview

## 2 Solution

## 2.1 Solution overview

#### Schematic layout

The figure below shows a schematic overview of the most important components of the solution:

Figure 2-1

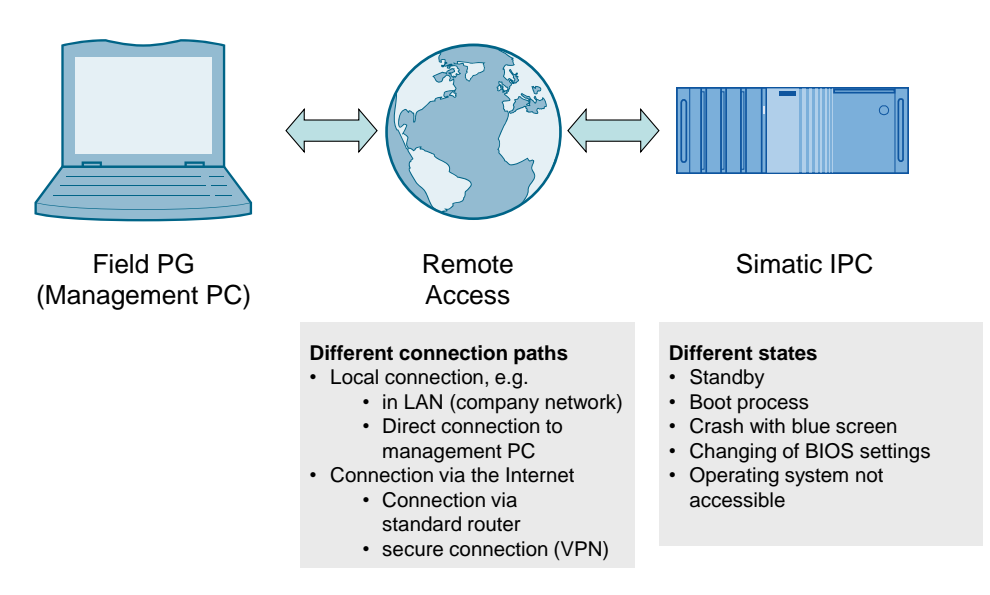

## 2.2 Description of the core functionality

C, D and E generation SIMATIC IPCs support the Intel® Active Management Technology remote maintenance function.

Intel® AMT is used for remote maintenance of the SIMATIC IPCs. It allows remote maintenance of the SIMATIC IPCs, irrespective of the system status. The administrator performing remote maintenance is thus provided with all the functions that an operator sitting directly in front of the SIMATIC IPC would also have.

This example illustrates different connection paths and, where appropriate, refers to further examples in Online Support.

#### Intel® Active Management Technology

Active Management Technology (AMT) is an Intel® technology for remote maintenance of SIMATIC Industrial PCs (IPCs) with Intel® AMT using a management PC. It is not necessary to install an operating system on the remote SIMATIC IPC. Intel® AMT provides a large number of functions, for example:

• Redirecting keyboard, video and mouse (KVM - Keyboard Video Mouse) A KVM connection is always possible with the KVM server that is integrated in the firmware. KVM allows access to SIMATIC IPCs with corrupted or missing operating system since the KVM server is integrated in the Intel® AMT hardware. KVM enables you to reboot remote SIMATIC IPCs and make changes to BIOS settings.

#### 2.3 Hardware and software components

#### Remote power management

The remote SIMATIC IPC can be turned on and off, and restarted from another PC.

Remote reboot / IDE redirection
 A remote SIMATIC IPC can be booted from a bootable ISO file on the
 management PC by integrating it as a DVD disk drive.

## 2.3 Hardware and software components

#### 2.3.1 Hardware

Using Intel® AMT is only possible on SIMATIC IPCs as of the C generation or on Field PGs as of M4 with Core i5, Core i7 and Xeon processors. Other processors (e.g. Celeron, Core i3 or Core2) do not support Intel® AMT.

Intel® AMT can only be used via Ethernet interface 82577LM / 82579LM / WGI217LM / I217LM.

# Note With SIMATIC IPC547G Intel® AMT is only available for motherboard (C236 chipset).

A SIMATIC IPC677D (6AV7260-5GM40-0XX0) was used for this application. The names of the menu items in the BIOS setup and in the MEBx may deviate slightly when using a different device.

#### 2.3.2 Software

#### **Remote SIMATIC IPC**

No additional software is necessary on the remote SIMATIC IPC.

## **Management station**

Table 2-1

| Component                                         | Qty. | Article number                                                           | Note                                                                        |
|---------------------------------------------------|------|--------------------------------------------------------------------------|-----------------------------------------------------------------------------|
| SIMATIC IPC Remote<br>Manager (single<br>license) | 1    | 6ES7648-6EA01-2YA0                                                       | Software for remote<br>maintenance of IPCs<br>with Intel® AMT<br>technology |
| Manageability Director                            | 1    | Intel internet page:<br>http://www.intel.com/<br>Direct link: <u>\8\</u> |                                                                             |

3.1 Connection between management PC and SIMATIC IPC

#### **Functional Mechanisms** 3

#### **Connection between management PC and SIMATIC IPC** 3.1

#### General

Basically, the management PC with the SIMATIC IPC Remote Manager software establishes a connection to the remote SIMATIC IPC.

Figure 3-1

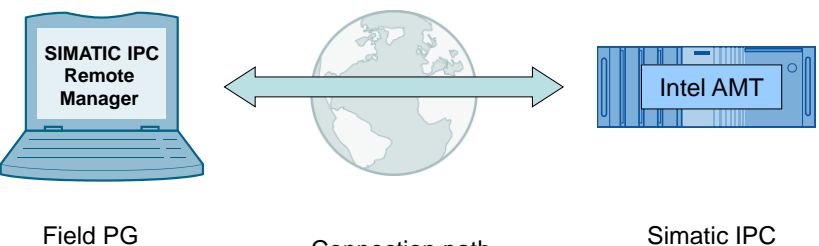

(Management PC)

Connection path

Via this connection, the SIMATIC IPC screen content is displayed on the management PC and the keyboard and mouse inputs are sent from the management PC to the SIMATIC IPC.

#### Encrypted/non-encrypted connection

SIMATIC IPC Remote Manager provides the option to use an encrypted connection independent of the connection path.

Note It is recommended to always establish an encrypted connection since, by establishing the remote connection, the user has the same control over the SIMATIC IPC as a user who is located directly in front of the device.

3.2 SIMATIC IPC (remote IPC)

## 3.2 SIMATIC IPC (remote IPC)

#### Integration in hardware

Intel® AMT is not software; it is integrated in the hardware.

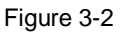

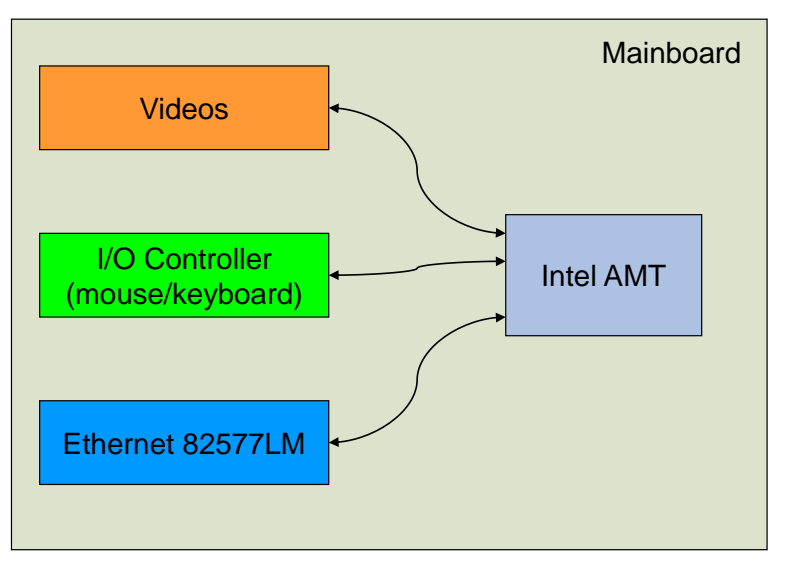

#### Addressing the SIMATIC IPC

The remote SIMATIC IPC must always be addressable, even if it is turned off or has stopped responding.

Intel® AMT technology that is integrated in the BIOS obtains an IP address via a DHCP server, even when the SIMATIC IPC is turned off. Alternatively, you can manually assign an IP address if no DHCP server is available.

The settings must be made in the extended BIOS menu "Intel® Management Engine" prior to a remote access. (Called with "CTRL-P" or "ESC > MEBx")

Note The assigned IP address must be static (static IP).

#### Signaling the remote request/connection

When establishing a remote connection to a remote SIMATIC IPC that is currently being used by a local user, the local user sees a red or red-yellow frame on the screen.

In addition, SIMATIC IPC Remote Manager offers the option to allow the remote connection only after entering a defined PIN code. The local user is then provided with information on a temporarily generated PIN code and must communicate this code to the remote user by appropriate means (telephone, e-mail, etc.).

3.3 Management PC (local PC)

## 3.3 Management PC (local PC)

SIMATIC IPC Remote Manager allows to establish a remote connection to a SIMATIC IPC.

The software here is both, management software and operating option for the remote SIMATIC IPCs.

## **Operating options**

SIMATIC IPC Remote Manager provides the operating option of the remote SIMATIC IPC. Local mouse and keyboard inputs are then transmitted to the remote SIMATIC IPC.

**Note** The greater part of the data volume associated with this process is generated by the transmitted video signals. When using slow connections (for example, analog modem or GPRS mobile communications), display generation may be delayed.

4.1 Possible connection paths

## 4 Configuration

## 4.1 **Possible connection paths**

#### General

The following sections list possible connection paths for remote maintenance of SIMATIC IPCs with Intel® AMT.

The basic configuration of the management PC is independent of the connection path and therefore described using the example of a direct connection. Where additional settings are still necessary, they are referred to in the appropriate section.

#### 4.1.1 Direct connection

#### Definition

At this point, the direct connection designates the connection path when management PC and SIMATIC IPC are in the same network.

Figure 4-1

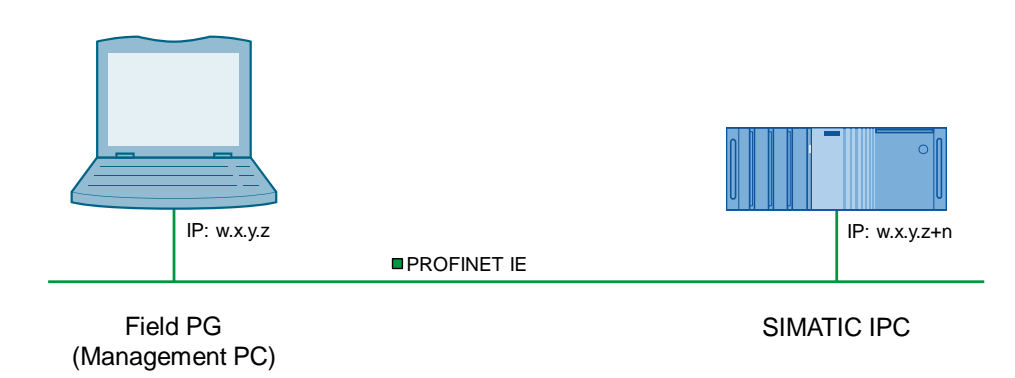

#### Accessibility

Management PC and SIMATIC IPC are in the same physical and logical network and can therefore access one another. When using a firewall, the respective ports must be enabled (16992-16995).

This connection path is the simplest case.

#### Encrypted communication for remote maintenance

Intel® AMT provides encrypted communication (see Chapter 5.2 "Encrypted connections").

To protect your data, it is recommended to use this encrypted connection.

#### Configuration

The direct connection does not require any additional configuration steps. Follow the instructions to configure the remote SIMATIC IPC and the management PC. See Chapter 4.2 "Configuration of the remote SIMATIC IPC (BIOS/MEBx)".

#### 4.1 Possible connection paths

## 4.1.2 Connection via the internet with standard router

#### Definition

DynDNS (Dynamic Domain Name System) is an Internet service that allows to set up a fixed host name as an alias for a dynamically changing IP address. It thus enables an Internet user to be always available under the same domain name despite the dynamic IP address.

Figure 4-2

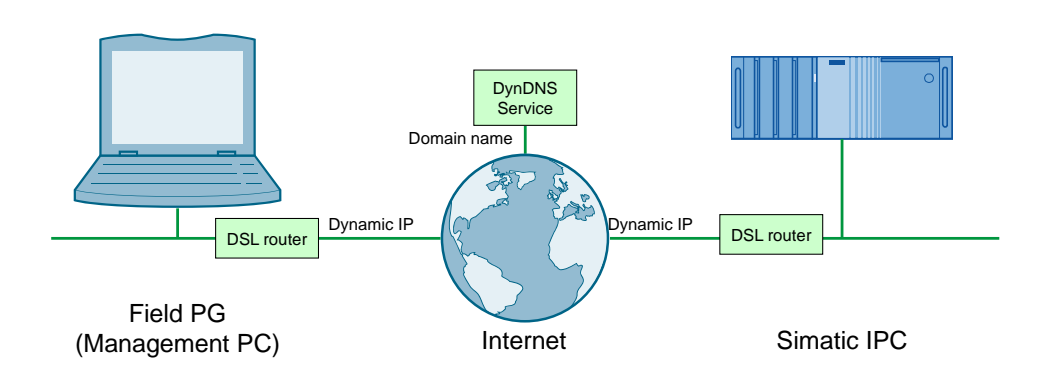

### Configuration

Further information as well as an example configuration is available in the "IP based remote networks" application example  $(\underline{14})$ .

#### 4.1 Possible connection paths

## 4.1.3 Connection via the internet with VPN (Virtual Private Network)

#### Definition

The virtual private network (VPN) is a data network which is used to transport private data through a public network (e.g. the Internet). It enables the safe transmission of data via an insecure network.

This connection is usually encrypted and thus secure; however, this is not always the case. A VPN, also referred to as a tunnel, can also be an unsecured clear text tunnel.

Figure 4-3

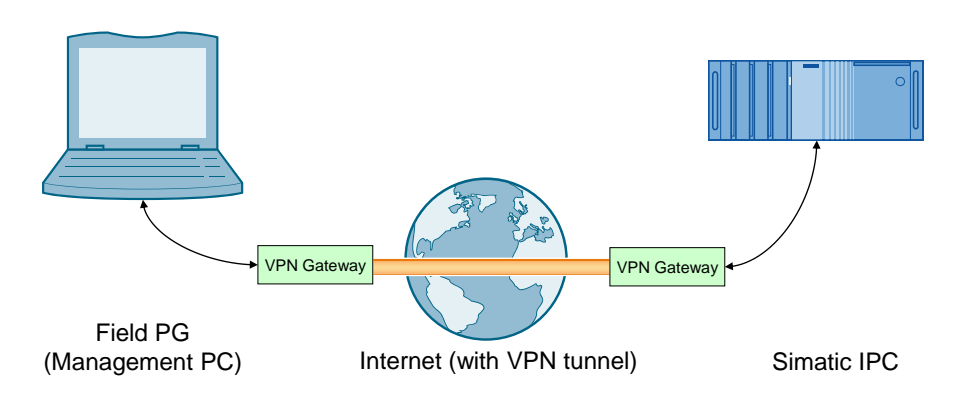

## Configuration

Further information, as well as example configurations, is available in the "IP based remote networks" application example ( $\underline{(4)}$ ).

4.2 Configuration of the remote SIMATIC IPC (BIOS/MEBx)

## 4.2 Configuration of the remote SIMATIC IPC (BIOS/MEBx)

Please execute the following steps directly at the SIMATIC IPC. The configuration cannot be performed via remote access.

#### 4.2.1 Resetting Intel® AMT to default values

If Intel® ATM has already been configured at an earlier point, it is advisable to cancel all previous Intel® AMT settings in the MEBx. If the computer is brand-new, you can skip this point.

To reset Intel® AMT to the default values, please proceed as follows:

Table 4-1

| No. | Step                                                                                                    |
|-----|----------------------------------------------------------------------------------------------------|
| 1.  | When booting, press "ESC" to enter the BIOS selection menu. Select "SCU" and confirm with "Enter"<br>For older SIMATIC IPCs you press "F2" to enter the BIOS. |
| 2.  | In the Advanced menu in "Active Management Technology Support", enable the "Unconfigure ME" option.                                                           |
| 3.  | Use "F10" (Save and Exit) to exit the BIOS and acknowledge with "Yes".<br>After automatic restart, the following prompt is displayed:                         |
|     | Found unconfigure of Intel(R) ME<br>Continue with unconfiguration (Y/N)                                                                                       |
| 4.  | Confirm the prompt with "Y" ("Z" on a German keyboard) to cancel all previous settings in the Management Engine (ME).                                         |

## 4.2.2 Enabling Intel® AMT (basic configuration)

To activate Intel® AMT, please proceed as follows:

| No. | Step                                                                                                    |
|-----|----------------------------------------------------------------------------------------------------|
| 1.  | If necessary, first reset Intel® AMT to default<br>(see: REF_Ref399224602 \h \* CHARFORMAT \* MERGEFORMAT Resetting<br>Intel® AMT to default values). |
| 2.  | When booting, press "ESC" to enter the BIOS selection menu. Select "SCU" and confirm with "Enter"                                                     |
|     | For older SIMATIC IPCs you press "F2" to enter the BIOS.                                                                                              |
| 3.  | In the "Advanced > Active Management Technology Support" menu you set the<br>"Intel AMT Support" option to "Enabled".                                 |
| 4.  | Use "F10" (Save and Exit) to exit the BIOS.                                                                                                    |
| 5.  | Press "ESC" to enter the BIOS selection menu. Select "MEBx" and confirm with "Enter"                                                                  |
| 6.  | Select "MEBx Login" and confirm with "Enter".                                                                                                    |
| 7.  | Enter the standard Password admin.                                                                                                    |

## 4 Configuration

## 4.2 Configuration of the remote SIMATIC IPC (BIOS/MEBx)

| No. | Step                                                                                                    |  |  |
|-----|----------------------------------------------------------------------------------------------------|--|--|
| 8.  | Change the default password. The new password must meet the following requirements:                                                         |  |  |
|     | at least eight characters                                                                                                    |  |  |
|     | one upper case letter                                                                                                    |  |  |
|     | one lower case letter                                                                                                    |  |  |
|     | one number                                                                                                    |  |  |
|     | <ul> <li>one special character ( ! @ # \$ % ^ &amp; * )</li> </ul>                                                                          |  |  |
|     | <ul> <li>underscore _ and blank characters are valid password characters; however,<br/>they do not increase password complexity.</li> </ul> |  |  |
|     | Note                                                                                                    |  |  |
|     | The password must be known only to the remote maintenance staff. If the password is known, this means full access to the SIMATIC IPC.       |  |  |
|     | The keyboard layout in the MEBx is "English". When using a German keyboard, you need to consider this when assigning the password.          |  |  |
| 9.  | Enable "Intel® AMT Configuration > Manageability Feature Selection".                                                                        |  |  |
| 10. | Select the option "Activate Network Access" and acknowledge with "Y" ("Z" on a German keyboard)                                             |  |  |

## 4.2.3 Configuring the IP address manually

If no DHCP server is available, IP address and subnet mask must be assigned manually.

#### Procedure

Proceed as follows to manually assign the IP address and subnet mask.

| No. | Step                                                                                                    |
|-----|----------------------------------------------------------------------------------------------------|
| 1.  | Go to the following submenu:<br>"Network Setup > TCP/IP Settings > Wired LAN IPV4 Configuration" or "Wired<br>LAN IPV6 Configuration".                                                        |
| 2.  | <ul> <li>In this submenu, make the following settings:</li> <li>DHCP mode = DISABLED</li> <li>IPV4 address = desired IP address</li> <li>Subnet mask address = desired subnet mask</li> </ul> |
| 3.  | Press the "ESC" key until the "Are you sure you want to exit?" query appears.<br>Confirm the prompt with "Y" ("Z" on a German keyboard).                                                      |

4.3 SIMATIC IPC Remote Manager Setup

## 4.3 SIMATIC IPC Remote Manager Setup

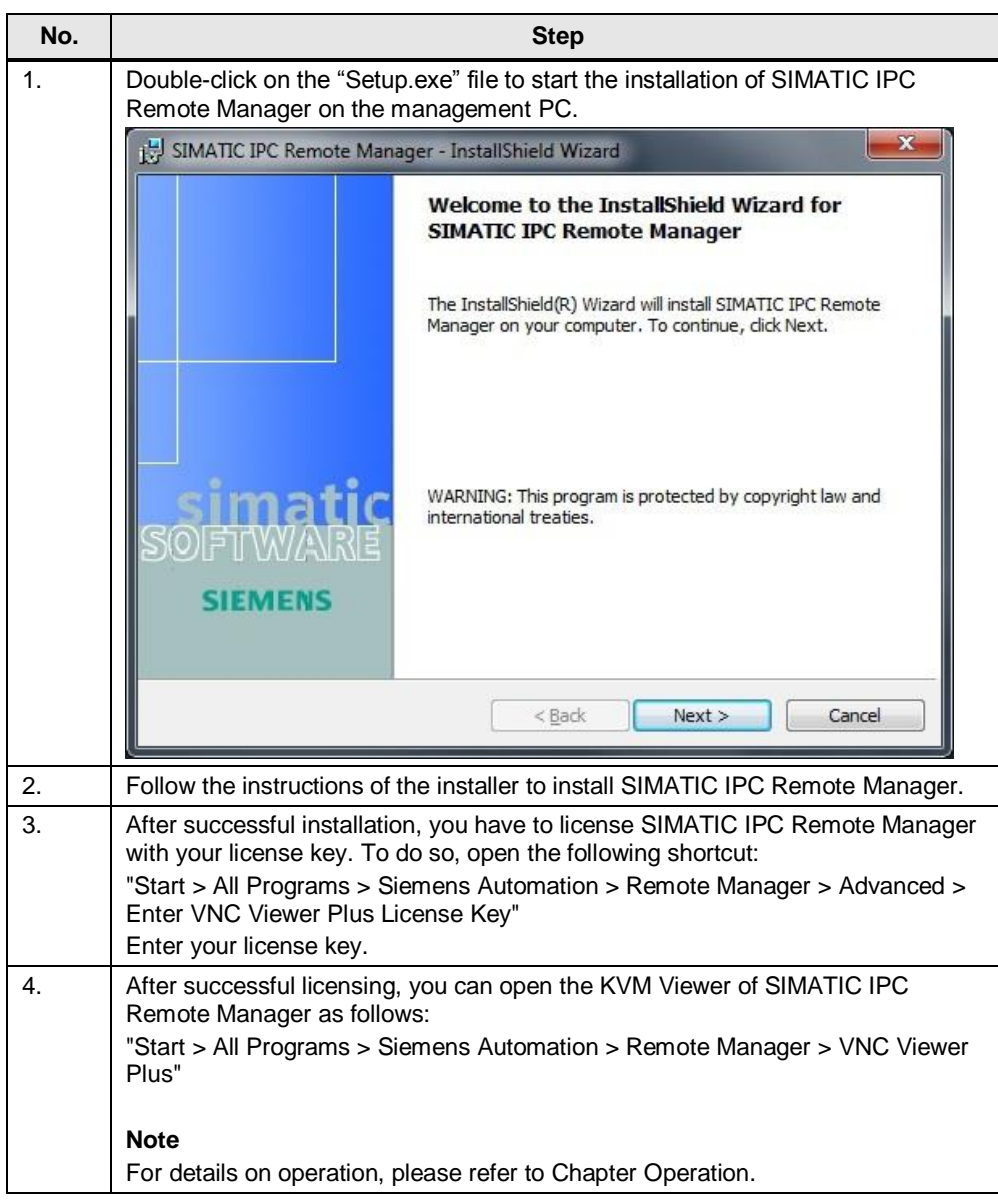

4.4 Optional: Configuring the DSL modem

## 4.4 Optional: Configuring the DSL modem

#### Connection via the Internet with standard router

These two steps are only necessary if you have selected the connection via the Internet with a standard router.

#### Port forwarding

If the remote SIMATIC IPC is connected to the Internet via a DSL modem, port forwarding must be set up for TCP ports 16992 to 16995 to the SIMATIC IPC in the router.

#### **Dynamic DNS**

DSL providers frequently assign dynamic IP addresses to their subscribers. Dynamic DNS (DDNS) can be used to obtain a static address for the SIMATIC IPC. This ensures that despite the dynamic IP address, the SIMATIC IPC is always accessible via a static name ("Fully qualified domain name" (FQDN)), for example, PC1.TESTDomain.test.

Details for setting up DDNS depend on the DDNS provider. Basically, two steps are necessary to obtain a static FQDN by means of DDNS.

- 1. Set up an account with a DDNS provider.
- 2. Enable DDNS in the DSL modem and enter the access and configuration data of the DDNS provider.

## 4.5 Transport Layer Security (TLS) configuration

Intel® AMT provides the option to encrypt connections (e.g., with SIMATIC IPC Remote Manager and the WEB interface) by means of the commonly used TLS method.

The SIMATIC IPC must be configured accordingly.

A certificate is created and stored in the remote SIMATIC IPC as well as in the management PC.

#### **Manageability Director**

The Manageability Director is a program from the Intel® Active Management Technology Developer Tool Kit (Intel® AMT DTK). DTK is available for download from the Internet at the following address: <u>\8\</u>.

To create a certificate, load it to the Management Engine and configure the ME for TLS, follow the steps listed in the tables below:

## 4.5.1 Configure remote SIMATIC IPC for TLS

| No. | Step                                                                                                    |  |  |
|-----|----------------------------------------------------------------------------------------------------|--|--|
| 1.  | Download the DTK that contains the Director.                                                                                                    |  |  |
| 2.  | Install the DTK on the management PC.                                                                                                    |  |  |
| 3.  | Click on "Next".                                                                                                    |  |  |
|     | Manageability Developer Tool Kit Setup (0.1.32)                                                                                                    |  |  |
|     | Welcome to Manageability Developer Tool Kit                                                                                                    |  |  |
|     | The installer will guide you through the steps required to install Manageability Developer Tool<br>Kit on your computer. Click Next to continue or Cancel to exit.                                                                                                    |  |  |
|     | WARNING: This computer program is protected by copyright law and international treaties.<br>Unauthorized duplication or distribution of this program, or any portion of it, may result in<br>severe civil or criminal penalties, and will be prosecuted to the maximum extent possible under<br>the law. |  |  |
|     | Back Next Cancel                                                                                                    |  |  |
| 4.  | If you agree to the license agreement, select "I Agree".                                                                                                    |  |  |
|     | Manageability Developer Tool Kit Setup (0.1.32)                                                                                                    |  |  |
|     | License Agreement                                                                                                    |  |  |
|     | Please read the following license agreement carefully                                                                                                    |  |  |
|     | Manageability Developer Tool Kit - SOFTWARE LICENSE AGREEMENT                                                                                                    |  |  |
|     | Redistribution and use in source and binary forms, with or without modification, are permitted provided that the following conditions are met:                                                                                                    |  |  |
|     | list of conditions and the following disclaimer.                                                                                                    |  |  |
|     | accept the terms in the License Agreement                                                                                                    |  |  |
|     | Print Back Next Cancel                                                                                                    |  |  |

## 4 Configuration

## 4.5 Transport Layer Security (TLS) configuration

| No. | Step                                                                                                    |
|-----|----------------------------------------------------------------------------------------------------|
| 5.  | Select the installation folder and click on "Next" to confirm.                                             |
|     | Manageability Developer Tool Kit Setup (0.1.32)                                                            |
|     | Installation Folder                                                                                        |
|     | Click Next to install to the default folder or click Change to choose another.                             |
|     | Install Manageability Developer Tool Kit to:                                                               |
|     | C:\Program Files (x86)\Open Source\Manageability Developer Tool Kit\<br>Change                             |
|     | Install Manageability Developer Tool Kit for yourself, or for anyone who uses this computer.               |
|     | <ul> <li>Just me</li> <li>Everyone</li> </ul>                                                              |
|     | Create shortcuts for these programs on the desktop.                                                        |
|     | Back Next Cancel                                                                                           |
| 6.  | Select the choice as shown and click on "Next" to confirm.                                                 |
|     | Hanageability Developer Tool Kit Setup (0.1.32)                                                            |
|     | Manageability Developer Tool Kit Components to install                                                     |
|     | Please select the components you wish to install. If this is a single install you should select all three. |
|     | ☑ Intel AMT Management. Includes Manageability Commander, Director and Monitor.                            |
|     | Intel AMT Agents. Includes Manageability Outpost Tool, Outpost Service and Guardpost.                      |
|     | Switchbox. Web based computer management tool.                                                             |
|     | Other Tools. Manageability Net Status Tool, Net Traffic and more.                                          |
|     | Reset Disk Usage Back Next Cancel                                                                          |

## 4 Configuration

## 4.5 Transport Layer Security (TLS) configuration

| No. | Step                                                                                                    |
|-----|----------------------------------------------------------------------------------------------------|
| 7.  | Select "Next" to confirm the installation.                                                                                                  |
|     | Manageability Developer Tool Kit Setup (0.1.32)                                                                                             |
|     | Ready to install                                                                                                    |
|     | Click Install to begin the installation. Click Back to review or change any of your installation settings. Click Cancel to exit the wizard. |
|     | Back I Install Cancel                                                                                                    |
|     | An "Installation Complete" message is displayed. Click on "Finish" to exit the dialog box.                                                  |
|     | Manageability Developer Tool Kit Setup (0.1.32)                                                                                             |
|     | Completed Manageability Developer Tool Kit Setup                                                                                            |
|     | Click the Finish button to exit the Setup Wizard.                                                                                           |
|     | Thank you for installing Manageability Developer Tool Kit.                                                                                  |
|     | Please use Windows Update to check for any critical updates to the .NET Framework.                                                          |
|     | Back Finish Cancel                                                                                                    |
| 8.  | Start "Start > All Programs > Manageability Developer Tool Kit > Manageability Director Tool".                                              |

## 4.5.2 Adding the remote SIMATIC IPC

| No. | Step                                                                                                    |  |  |
|-----|----------------------------------------------------------------------------------------------------|--|--|
| 1.  | In the tree on the left side of the Director, select the "Network" node.                                                                                                    |  |  |
| 2.  | In the context menu, select "Add Intel AMT Computer".<br>Manageability Director Tool - Setup & Configuratio<br>File Edit View Help<br>Configuration Server<br>Configuration Server<br>Configuration Server |  |  |
|     | Security Profiles<br>One Touch Configuration<br>Remote Configuration<br>Network<br>Add Intel AMT Computer.<br>Copy<br>Paste<br>Inte<br>Sta                                                                 |  |  |
| 3.  | Enter the FQDN or the IP address as well as the authentication for the remote SIMATIC IPC.                                                                                                    |  |  |
|     | The SIMATIC IPC is added to the tree.                                                                                                    |  |  |

## 4.5.3 Creating a certificate

| No. | Step                                                                                                    |  |  |
|-----|----------------------------------------------------------------------------------------------------|--|--|
| 1.  | In the tree, select "Configuration Server > Certificate Manager".                                                                                                    |  |  |
| 2.  | On the right side, press the "Create Root Certificate" button.                                                                                                    |  |  |
|     | figuration Tool                                                                                                    |  |  |
|     | Certificates         This window allows you to manage authentication certificates in your certificate store. These certificates are used to set up and verify trust with your Intel AMT computers. To begin setting up TLS security for your Intel AMT computers, you must have, within in your certificate store, at least one certificate that you own the private key for.         Management Certificates         Create Root Certificate         Type       Subject         Issue |  |  |
| 3.  | Fill in the fields in the "Certificate Generator" dialog. Press the "Generate" button.                                                                                                    |  |  |
|     | (A) Certificate Generator                                                                                                    |  |  |
|     | New Certificate         Certificate Type       Self-Signed Root Certificate         Common name       IPC677D_Certificate         Organization name       Siemens         Country code       DE         Key size       2048 bytes         Image: After creation, make this a trusted certificate (Recommended)         Generate       Close                                                                                                    |  |  |

## 4.5.4 Create profile

| Table 4-8 |                                                                                                    |
|-----------|----------------------------------------------------------------------------------------------------|
| No.       | Step                                                                                                    |
| 1.        | In the tree, select "Configuration Server > Security Profiles".                                                                                                    |
| 2.        | In the context menu, select "Add Security Profile".                                                                                                    |
|           | A Manageability Director Tool - Setup & Configuration Tool                                                                                                    |
|           | File Edit View Help                                                                                                    |
|           | Configuration Server<br>Certificate Manager<br>Security Profiles<br>One Touch Add Security Profile<br>Remote Configuration<br>Network                                                                                                    |
| 3.        | In the next dialog box, enter a name for the profile and select "OK".                                                                                                    |
|           | New Profile                                                                                                    |
|           | Enter the name of the new profile. IPC677D_Profile OK Cancel                                                                                                    |
| 4.        | In the tree, select the newly created profile.                                                                                                    |
|           | (A) Manageability Director Tool - Set                                                                                                    |
|           | File Edit View Help                                                                                                    |
|           | Configuration Server<br>Certificate Manager<br>Security Profiles<br>Profile<br>Profile<br>Prof |
| 5.        | On the right side, press the button next to the "Intel AMT Features" text.                                                                                                    |
|           |                                                                                                    |
|           | Intel AMT Features None 💽                                                                                                    |
|           | Intel AMT Security Password Security                                                                                                    |

## 4 Configuration

## 4.5 Transport Layer Security (TLS) configuration

| No. | Step                                                                                                    |
|-----|----------------------------------------------------------------------------------------------------|
| 6.  | In the next dialog box, check all check boxes and select "OK".                                                                   |
|     | Enabled Features                                                                                                    |
|     | Select which interfaces to enable on the AMT device you are<br>applying this template to.                                        |
|     | Enabled Remoted Features                                                                                                    |
|     | Web Interface                                                                                                    |
|     | Redirection Port                                                                                                    |
|     | ✓ IDE Redirection                                                                                                    |
|     | Serial-over-LAN                                                                                                    |
|     |                                                                                                    |
|     |                                                                                                    |
| 7.  | On the right side, press the button next to the "Intel AMT Security" text.                                                       |
|     | Network Access & Security                                                                                                    |
|     | Intel AMT Features Web Interface, Redirect Port, SOL, IDE-R                                                                      |
|     | Intel AMT Security Password Security                                                                                             |
| 8.  | In the next dialog box, select "Use TLS Security" and press "OK".                                                                |
|     | (A) Intel AMT Security                                                                                                    |
|     | Use this window to setup the type of security required to log into<br>Intel AMT. Password only security does not provide network |
|     | traffic encryption, but is the easiest to setup. Using TLS will<br>require certificate management.                               |
|     | Intel AMT Security Setting                                                                                                    |
|     | Password security only                                                                                                    |
|     | Use TLS Security                                                                                                    |
|     | Use TLS Security + Console Authentication Use TLS Security + Accest Authentication                                               |
|     | Use TLS Security + Agent Authentication                                                                                          |
|     |                                                                                                    |
|     | OK Cancel                                                                                                    |
| 0   | Drace the butter pout to the "letel AMT Certificate" tout                                                                        |
| 9.  | Network Access & Security                                                                                                    |
|     | Intel AMT Features Web Interface, Redirect Port, SOL, IDE-R                                                                      |
|     | Intel AMT Security TLS Security                                                                                                  |
|     | Intel AMT Certificate (No Certificate Issued)                                                                                    |
| 1   |                                                                                                    |

## 4 Configuration

## 4.5 Transport Layer Security (TLS) configuration

| No. | Step                                                                                                    |
|-----|----------------------------------------------------------------------------------------------------|
| 10. | In the next dialog box, select the previously created certificate in the "Issuer Certificate" drop-down list and press "OK".                                                                                                    |
|     | Certificate Issuing                                                                                                    |
|     | Use your own certificate to issue Intel AMT certificates. These settings will be<br>stored for you to use on any of your Intel AMT computers. All of the fields below<br>must be filled in to complete Intel AMT certification. |
|     | Certificate Issued                                                                                                    |
|     | Issuer certificate IPC677D_Certificate, Siemens                                                                                                    |
|     | Organization name Siemens                                                                                                    |
|     | Country code DE                                                                                                    |
|     | Key size 1024 bytes                                                                                                    |
|     | OK Cancel                                                                                                    |

## 4.5.5 Loading a profile to the Management Engine

**Note** The following steps require a connection between management PC and remote SIMATIC IPC.

| Table 4-9 |                                                                                                    |
|-----------|----------------------------------------------------------------------------------------------------|
| No.       | Step                                                                                                    |
| 1.        | Press the "Set this profile on computers" button on the bottom edge of the application.           Set this profile on computers         Rename         Remove |
|           | Provisioning Server 1                                                                                                    |
| 2.        | In the next dialog box, select the previously added SIMATIC IPC and press the "Set Profile" button.                                                           |
| 1         |                                                                                                    |

# 4.5.6 Installing certificates on further management PCs – Exporting certificates from the Director

| Table 4-1 | 0                                                                                                    |  |
|-----------|----------------------------------------------------------------------------------------------------|--|
| No.       | Step                                                                                                    |  |
| 1.        | In the Director, select the "Configuration Server > Certificate Manager" node.                                                                                                    |  |
| 2.        | Select the certificate you created.  Certificates  This window allows you to manage authentication certificates in your certificate store. These certificates are used to set up and verify trust with your Intel AMT computers. To begin setting up TLS security for your Intel AMT computers, you must have, within in your certificate store, at least one certificate that you own the private key for.  Management Certificates |  |
|           | Create Root Certificate       Issue New Certificate         Type       Subject       Issuer         Trusted / Sign       IPC677D_Certificate       (Self-Signed)                                                                                                    |  |
| 3.        | Press the "Export" button.  Toggle Trust Import Export Delete View                                                                                                    |  |

## 4 Configuration

## 4.5 Transport Layer Security (TLS) configuration

| No. |                                                                                                    | Step                                           |
|-----|----------------------------------------------------------------------------------------------------|------------------------------------------------|
| 4.  | In the next dialog box, save the cert                                                                       | ificate to a USB flash drive (storage medium). |
|     | (A) Export Certificate                                                                                      | ×                                              |
|     | Cortificate                                                                                                 | <ul> <li>✓ 4 Search Certificate</li> </ul>     |
|     | Organize 🔻 New folder                                                                                       | :== ▼ (2)                                      |
|     | ☆ Favorites Name                                                                                            | Date modified Type                             |
|     | E Desktop<br>Downloads<br>M Recent Places                                                                   | No items match your search.                    |
|     | <ul> <li>□ Libraries</li> <li>□ Documents</li> <li>● Music</li> <li>□ Pictures</li> <li>□ Videos</li> </ul> |                                                |
|     | Local Disk (C:)                                                                                             |                                                |
|     | Network                                                                                                    |                                                |
|     | File name: Certificate                                                                                      | ······································         |
|     | Save as type: Certificate (*.cer)                                                                           | Save Cancel                                    |

## 4.5.7 Installing certificates on the management PC – Importing certificates

| Table 4-1 | 1                                                                                                    |
|-----------|----------------------------------------------------------------------------------------------------|
| No.       | Step                                                                                                    |
| 1.        | On the management PC, double-click on the certificate on the USB flash drive to open it.                                                                                                    |
| 2.        | In the next dialog box, press the "Install Certificate" button.                                                                                                    |
|           | Certificate                                                                                                    |
|           | General Details Certification Path                                                                                                    |
|           | Certificate Information                                                                                                    |
|           | This certificate is intended for the following purpose(s):         • All issuance policies         • All oplication policies                                                                                                    |
|           |                                                                                                    |
|           | Issued to: IPC677D_Certificate                                                                                                    |
|           | Issued by: IPC677D_Certificate                                                                                                    |
|           | Valid from 9/ 3/ 2014 to 8/ 29/ 2034                                                                                                    |
|           |                                                                                                    |
|           | Install Certificate] Issuer Statement                                                                                                    |
|           | ОК                                                                                                    |
| 3.        | In the next dialog box, select the "Next" button.                                                                                                    |
|           | Certificate Import Wizard                                                                                                    |
|           | Welcome to the Certificate Import<br>Wizard                                                                                                    |
|           | This wizard helps you copy certificates, certificate trust<br>lists, and certificate revocation lists from your disk to a<br>certificate store.                                                                                                    |
|           | A certificate, which is issued by a certification authority, is<br>a confirmation of your identity and contains information<br>used to protect data or to establish secure network<br>connections. A certificate store is the system area where<br>certificates are kept. |
|           | To continue, dick Next.                                                                                                    |
|           | Back Next > Cancel                                                                                                    |

## 4 Configuration

## 4.5 Transport Layer Security (TLS) configuration

| No. | Step                                                                                                    |
|-----|----------------------------------------------------------------------------------------------------|
| 4.  | In the next dialog box, select "Place all certificates, in the following store". Press the "Search" button.                                                                                                    |
|     | Certificate Import Wizard                                                                                                    |
|     | Certificate Store<br>Certificate stores are system areas where certificates are kept.                                                                                                    |
|     | Windows can automatically select a certificate store, or you can specify a location for the certificate.                                                                                                    |
|     | <ul> <li>Automatically select the certificate store based on the type of certificate</li> <li>Place all certificates in the following store</li> </ul>                                                             |
|     | Certificate store:                                                                                                    |
|     | Learn more about <u>certificate stores</u>                                                                                                    |
|     | < Back Next > Cancel                                                                                                    |
| 5.  | Select "Trusted Root Certification Authorities".                                                                                                    |
|     | Select Certificate Store                                                                                                    |
|     | Perconal     Trusted Root Certification Authorities     Enterprise Trust     Intermediate Certification Authorities     Trusted Publishers     Intrusted Certificates     Intrusted Certificates     OK     Cancel |

## 4 Configuration

## 4.5 Transport Layer Security (TLS) configuration

| No. | Step                                                                                                    |
|-----|----------------------------------------------------------------------------------------------------|
| 6.  | Press the "Next >" button.                                                                                  |
|     | Certificate Import Wizard                                                                                   |
|     | Certificate Store                                                                                           |
|     | Certificate stores are system areas where certificates are kept.                                            |
|     |                                                                                                    |
|     | Windows can automatically select a certificate store, or you can specify a location for<br>the certificate. |
|     | O Automatically select the certificate store based on the type of certificate                               |
|     | Place all certificates in the following store                                                               |
|     | Certificate store:                                                                                          |
|     | Trusted Root Certification Authorities Browse                                                               |
|     |                                                                                                    |
|     | Learn more about <u>certificate stores</u>                                                                  |
|     |                                                                                                    |
|     |                                                                                                    |
|     | < Back Next > Cancel                                                                                        |
|     |                                                                                                    |
| 7.  | Press the "Finish" button.                                                                                  |
|     | Certificate Import Wizard                                                                                   |
|     | Completing the Certificate Import<br>Wizard                                                                 |
|     | The certificate will be imported after you click Finish.                                                    |
|     | You have specified the following settings:                                                                  |
|     | Certificate Store Selected by User Trusted Root Certifica<br>Content Certificate                            |
|     |                                                                                                    |
|     | < •                                                                                                    |
|     |                                                                                                    |
|     | < Back Finish Cancel                                                                                        |

5.1 Non-encrypted connections

# 5 Operation

## General

This chapter describes the basic handling of Intel® AMT Technology. It starts with the general operation and continues with different scenarios to illustrate the operation for special use cases. First, connect the SIMATIC IPC to the LAN.

## 5.1 Non-encrypted connections

## 5.1.1 Operation with the SIMATIC IPC Remote Manager viewer

Table 5-1

| 1. | Start the KVM viewer of the SIMATIC IPC Remote Manager via "Start > All<br>Programs > Siemens Automation > Remote Manager > VNC Viewer Plus". The<br>"New Connection" dialog box is displayed.                                                                                                    |
|----|----------------------------------------------------------------------------------------------------|
| 2. | Click on the "Options" button. In the open dialog you click on the "Advanced"<br>button and go to the "AMT Server" tab.<br>Deactivate "Always connect using FQDN", if you do not wish to create the<br>connection with the remote SIMATIC IPC via FQDN.<br>Options<br>AHT Options<br>Control various Intel® AMT settings<br>Wi-Fi<br>Wi-Fi<br>Wi-Fi<br>Wi-Fi<br>When connecting to Wi-Fi-enabled AMT Server:<br>@ The host computer can use its Wi-Fi network<br>@ The host computer can use its Wi-Fi network<br>@ The host computer can be controlled during a restart<br>Host computer user consent<br>@ Contact host computer user for consent code<br>@ Connect without requiring consent<br>Fully-qualified domain name (FQDN)<br>Turn on to look up a FQDN for an IP address or host<br>name. This may be required for an encrypted connection<br>or in a Kerberos network.<br>@ I he them settings FQDN<br>@ I he them settings FQDN |
|    | Basic OK Cancel                                                                                                    |

## 5 Operation

#### 5.1 Non-encrypted connections

| 3. | <ul> <li>In the "New Connection" dialog box, enter the following data.</li> <li>Address (FQDN or IP address) of the remote SIMATIC IPC</li> <li>Encryption = None</li> <li>Connection Mode = Intel® AMT KVM</li> </ul>                      |
|----|----------------------------------------------------------------------------------------------------|
|    | VNC Viewer Plus: New Connection                                                                                                    |
|    | VNC® Viewer Plus for Windows<br>See http://www.realvnc.com for more information on<br>VNC.                                                                                                    |
|    | AMT Server: 192.168.0.51                                                                                                    |
|    | Encryption: None                                                                                                    |
|    | Connection Mode: Intel® AMT KVM 👻                                                                                                    |
|    | Connecting Stop                                                                                                    |
| 4. | Press the "Connect" button.                                                                                                    |
| 5. | In the next dialog box, log on with the user account that is stored in the Management Engine (see: Chapter 4.2.2 "Enabling Intel® AMT (basic configuration)", step 8). The desired KVM connection to the remote SIMATIC IPC is established. |
|    | Intel AMT Authentication: 192.168.0.51                                                                                                    |
|    | Username: admin OK<br>Password: Cancel                                                                                                    |
|    |                                                                                                    |

#### Toolbar

The KVM Viewer has a toolbar on its top edge that enables you to operate the KVM Viewer. Using the toolbar, you can also execute various Intel® AMT commands such as Remote Power Management and IDE Redirection.

Once opened, the non-encrypted connection is identified in the Viewer toolbar by a "crossed out lock" icon.

Figure 5-1

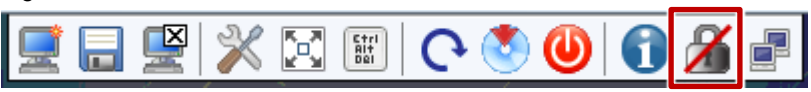

## 5.1 Non-encrypted connections

## 5.1.2 Operation with the WEB GUI

Aside from a KVM connection, Intel® AMT can also be operated using a WEB GUI (Graphical User Interface). Proceed as follows: Table 5-2

| No. | Step                                                                                                    |
|-----|----------------------------------------------------------------------------------------------------|
| 1.  | Enter the IP address of the SIMATIC IPC in the WEB browser.<br>[http://IP address:16992]<br>A page with the login option is displayed                                                                                                    |
| 2   | Click on the "Log On " button:                                                                                                    |
| 3.  | In the next dialog box, log on with the user account that is stored in the Management Engine.                                                                                                    |
|     | Intel® Active Management Technology - Windows Internet Explorer Favorites Suggested Sites Web Site Gallery Web Site Gallery Web Site Gallery Web Site Gallery Web Site Gallery Web Site Gallery Web Site Gallery Web Site Gallery Web Site Gallery Windows Security Intel® Active Management Technology Windows Security Intel® Active Management Technology Windows Security Intel® Active Management Technology Windows Security Intel® Active Management Technology Windows Security Intel® Active Management Technology Windows Security Intel® Active Management Technology Windows Security Intel® Active Management Technology Windows Security Intel® Active Management Technology Windows Security Intel® Active Management Technology Intel® Active Management Technology Intel® Active Management Technology Windows Security Intel® Active Management Technology Intel® Active Management Technology Intel® Active Management Technolo |

5.2 Encrypted connections

## 5.2 Encrypted connections

## 5.2.1 Operation with the SIMATIC IPC Remote Manager viewer

Proceed as follows:

Table 5-3

| No. | Step                                                                                                    |
|-----|----------------------------------------------------------------------------------------------------|
| 1.  | Start the KVM viewer of the SIMATIC IPC Remote Manager via "Start > All<br>Programs > Siemens Automation > Remote Manager > VNC Viewer Plus". The<br>"New Connection" dialog box is displayed.                                                                                                    |
| 2.  | Click on the "Options" button. In the open dialog you click on the "Advanced"<br>button and go to the "AMT Server" tab.<br>Deactivate "Always connect using FQDN", if you do not wish to create the<br>connection with the remote SIMATIC IPC via the FQDN.<br>Options<br>Control various Intel® AMT settings<br>Control various Intel® AMT settings<br>Wi-Fi<br>When connecting to Wi-Fi-enabled AMT Server:<br>The host computer can use its Wi-Fi network<br>The host computer can use its Wi-Fi network<br>Control to computer user for consent code<br>Connect without requiring consent<br>Fully-qualified domain name (FQDN)<br>Turn on to look up a FQDN for an IP address or host<br>name. This may be required for an encrypted connection<br>or in a Kerberos network.<br>Use these settings for all new connections<br>Basic OK Cancel |
| 3.  | In the "New Connection" dialog box, enter the following data:<br>Address of the remote SIMATIC IPC<br>Encryption = "TLS"<br>Connection Mode = Intel® AMT KVM<br>VNC Viewer Plus for Windows<br>See http://www.realvnc.com for more information on<br>VNC.<br>AMT Server: 192.168.0.51<br>Encryption: TLS<br>Connection Mode: Intel® AMT KVM<br>About Options Connect Close                                                                                                    |

## 5.2 Encrypted connections

Once opened, the encrypted TLS connection is identified in the Viewer toolbar by a lock icon.

Figure 5-2

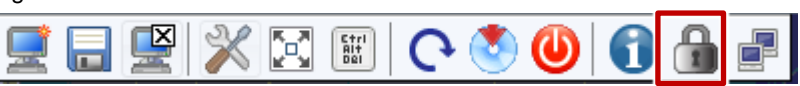

## 5.2.2 Operation with the WEB GUI

Table 5-4

| No. | Step                                                                                                    |
|-----|----------------------------------------------------------------------------------------------------|
| 1.  | To open the WEB GUI with an encrypted connection to the remote SIMATIC IPC, enter the following URL in the WEB browser: [https:// Fully qualified domain name:16993].                                                     |
|     | [6] Intel® Active Management Technology - Windows Internet Explorer                                                                                                    |
|     | 🖉 💬 - 😰 https://amt502.amttest.int:16993/logon.htm - 🔒 🗟 🍫 X 🖓 Bing 🔎 -                                                                                                    |
|     | 🖕 Favoriten 👍 🔊 Web Slice Gallery 🔻 🔊 Web Slice Gallery 👻 🖉 Vorgeschlagene Sites 👻                                                                                                    |
|     | 🍘 🖬 👻 🗟 💌 🖾 👘 🐨 Seite 🔻 Sigherheit 👻 Extras 🕶 🔞 💌                                                                                                    |
|     | Intel® Active Management Technology                                                                                                    |
|     | Log On                                                                                                    |
|     | Log on to Intel® Active Management Technology on this computer.                                                                                                    |
|     | Log On                                                                                                    |
|     | Fertig 😜 Internet   Geschützter Modus: Inaktiv 🆓 👻 🕏 100% 👻                                                                                                    |
|     |                                                                                                    |
|     | Note                                                                                                    |
|     | Once opened, the encrypted connection is identified in the WEB browser by a lock icon next to the URL. In the context menu of the lock icon, you can display and analyze the certificate that is used for TLS encryption. |
| 2.  | Click on the "Log On" button and log on with the user account that is stored in the Management Engine.                                                                                                    |
|     | Once you have logged on, the WEB GUI provides detailed system information on the remote SIMATIC IPC, access to the Intel® AMT event Log and the option to turn the SIMATIC IPC on and off.                                |

5.3 Scenario 1 - SIMATIC WinAC

## 5.3 Scenario 1 – SIMATIC WinAC

This scenario describes how to load a program to SIMATIC WinAC on a remote SIMATIC IPC.

First the program must be transferred to the SIMATIC IPC. This is done, as usual, via the Internet, e-mail or storage media.

Figure 5-3

(Management PC)

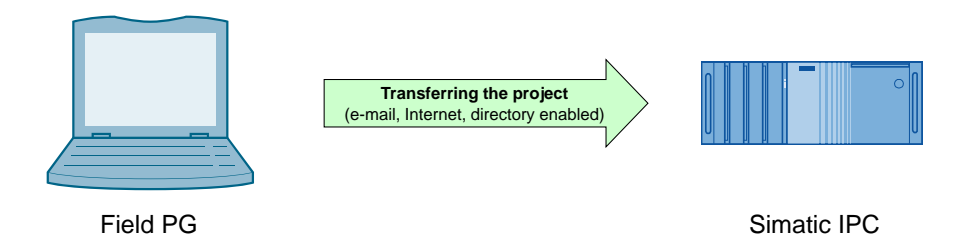

Once you have transferred the project to the remote SIMATIC IPC and connected to the remote SIMATIC IPC using Remote Manager, you can download the WinAC by means of Step 7, as you have in the past.

**Note** To load the program to SIMATIC WinAC, this SIMATIC IPC must have an engineering station (STEP 7).

## 5 Operation

## 5.3 Scenario 1 - SIMATIC WinAC

Table 5-5

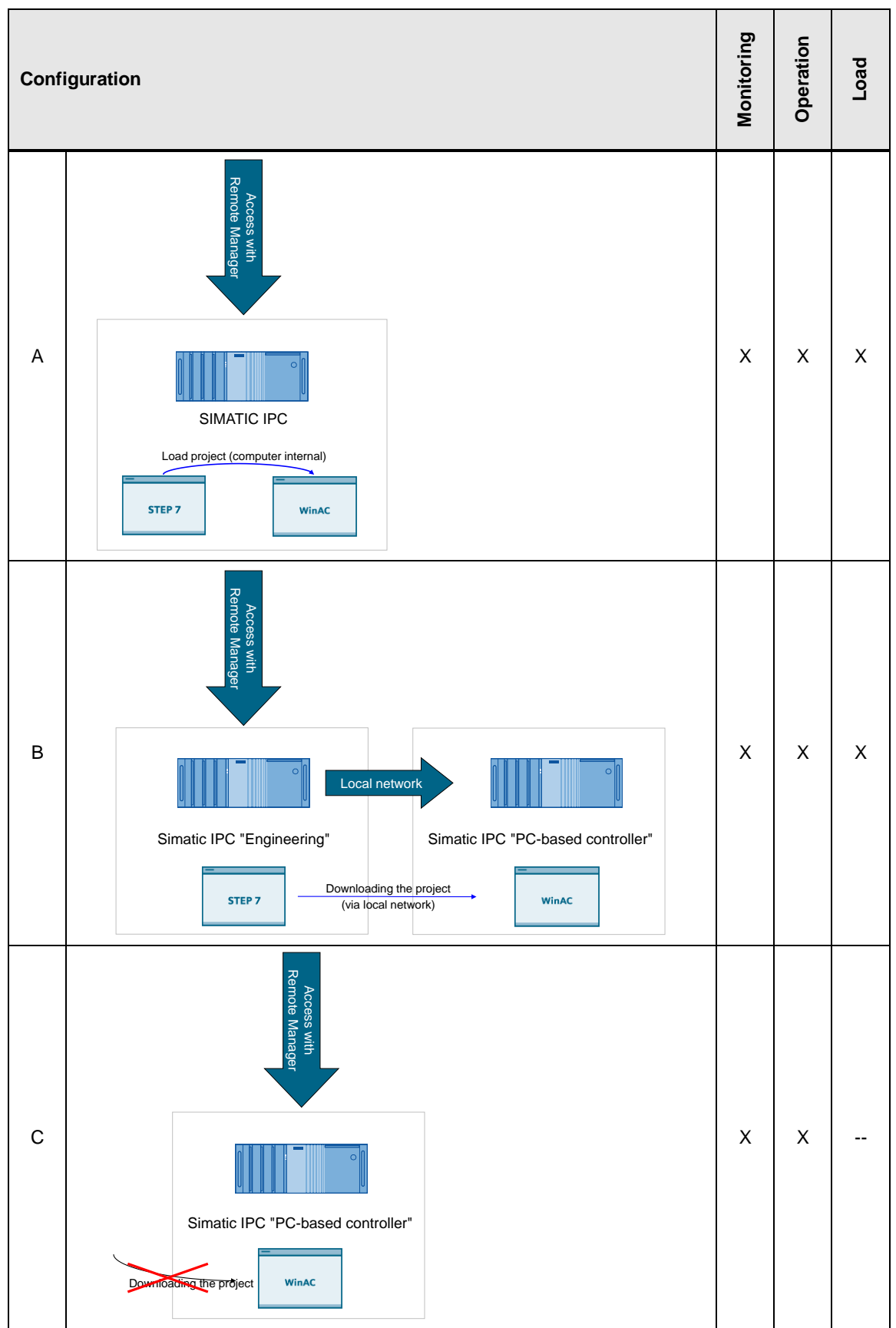

5.4 Scenario 2 - Restoring a SIMATIC IPC with an ISO image

# 5.4 Scenario 2 – Restoring a SIMATIC IPC with an ISO image

#### Initial situation

You are in front of the management PC; an ISO image of the installation DVD is stored for the SIMATIC IPC. You have established a remote connection to the remote SIMATIC IPC. The remote SIMATIC IPC is turned off.

#### Procedure

| Table | 5-6 |
|-------|-----|
|-------|-----|

| No. | Step                                                                                   |  |  |  |  |
|-----|----------------------------------------------------------------------------------------|--|--|--|--|
| 1.  | Click on the "Mount Disk Images" button.                                               |  |  |  |  |
|     | 📃 🔜 💥 🔀 🖩   🔿 🕙 🗐 🔒 🖃                                                                  |  |  |  |  |
|     | The "Mount Disk Images" dialog box opens.                                              |  |  |  |  |
| 2.  | In the open dialog box, click on the "Browse" button to select the relevant ISO image. |  |  |  |  |
|     | Mount Disk Images                                                                      |  |  |  |  |
|     | No images are remotely mounted.                                                        |  |  |  |  |
|     | Select one or more images, and click the Mount button.                                 |  |  |  |  |
|     | CD/DVD: <select a="" file="" iso="" valid=""> Browse</select>                          |  |  |  |  |
|     | Floppy: <select a="" file="" img="" valid=""> Browse</select>                          |  |  |  |  |
|     | Mount Close                                                                            |  |  |  |  |
|     |                                                                                        |  |  |  |  |
| 3.  | Click on "Mount" to confirm the selected image.                                        |  |  |  |  |
|     | Mount Disk Images                                                                      |  |  |  |  |
|     | No images are remotely mounted.                                                        |  |  |  |  |
|     | Select one or more images, and click the Mount button.                                 |  |  |  |  |
|     | CD/DVD: D:\WewFolder\systemrescue.iso Browse                                           |  |  |  |  |
|     | Floppy: <pre> <select a="" file="" img="" valid=""> Browse</select></pre>              |  |  |  |  |
|     | Mount Close                                                                            |  |  |  |  |
|     |                                                                                        |  |  |  |  |
| 4.  | Turn on the remote SIMATIC IPC.                                                        |  |  |  |  |
|     | 📃 🔜 💥 🔀 📰 🔿 🕙 🕤 🔒 🖃                                                                    |  |  |  |  |

## 5 Operation

## 5.4 Scenario 2 – Restoring a SIMATIC IPC with an ISO image

| No. | Step                                                                                                    |
|-----|----------------------------------------------------------------------------------------------------|
| 5.  | In the next dialog box, select "Power On".                                                                                                    |
|     | Description<br>These buttons emulate the physical power button on the<br>AMT Server computer.<br>Warning: Power Off and Reset may result in data loss. |
|     | Power Options Turns the computer on. Power On Turns the computer off. You are disconnected, but can reconnect. Power Off                               |
|     | Turns the computer off and then on Reset<br>again.                                                                                                    |
| 6.  | Select the "Boot to CD/DVD" boot option.                                                                                                    |
|     | Choose a boot option:<br>Boot to CD/DVD<br>Power On<br>Cancel                                                                                          |
|     | The system boots from the ISO image.<br>You can now remotely reinstall the SIMATIC IPC.                                                                |

5.4 Scenario 2 - Restoring a SIMATIC IPC with an ISO image

## 6 Further Notes, Tips & Tricks, etc.

#### **DiagMonitor integration**

If DiagMonitor version 4.3 or higher is installed on a PC with SIMATIC IPC Remote Manager, the SIMATIC IPC Remote Manager Viewer will be integrated into the DiagMonitor software. In the DiagMonitor, you can open the Viewer from the "Tools" menu and the context menu.

#### Teaming

Concurrent operation of Intel® AMT and Teaming (teaming multiple physical network cards to a single logical network card (NIC) to provide redundancy) is **not** possible with the 82577LM on-board Ethernet controller.

However, you can nonetheless use Intel® AMT and Teaming concurrently by inserting an additional Ethernet module with an Intel® controller (e.g., 82574L or another Intel® GbE controller). This additional Ethernet card and the 82574L onboard Ethernet controller allow concurrent operation of Teaming and Intel® AMT.

#### Maximum resolution

The used MEBx version 6.1.1.1045 supports a maximum resolution of 1920x1080. From version 7.0 on, a maximum resolution of 1920x1200 is supported.

#### Passwords

In the basic setting (see Enabling Intel® AMT (basic configuration)) a password must be assigned for the user "admin". You can then use the admin user and the password to log to the MEBx, WEB interface and RealVNC Viewer.

The MEBx and the WEB interface provide the option to assign two different passwords for the admin user: one password for logon to the MEBx and another password for the WEB interface and RealVNC Viewer.

The MEBx password can be changed at "MEBx > Intel® ME General Settings > Change Intel® ME Password". The WEB interface password can be changed in "WEB-Interface > User Accounts > Change Administrator Account".

If you have set different passwords, make sure to use the correct password when logging on to the MEBx, WEB interface or RealVNC Viewer.

#### **Troubleshooting connection problems**

If a KVM connection cannot be established, please refer to the troubleshooting checklist in the "Getting connected > Troubleshooting connection" chapter of the VNC® Viewer Plus User Guide ( $\underline{(6)}$ ).

## Glossary Table 7-1 7

| Abbreviation | Term                                   | Meaning                                                                                          |
|--------------|----------------------------------------|--------------------------------------------------------------------------------------------------|
| AMT          | Active Management<br>Technology        | Remote maintenance technology                                                                    |
| DDNS         | Dynamic DNS                            | Mechanism for assigning a<br>static FQDN to an Internet<br>connection with dynamic IP<br>address |
| DHCP         | Dynamic Host Configuration<br>Protocol | Protocol for the<br>configuration of IP networks                                                 |
| DNS          | Domain Name System                     | Service for determining the IP address of an FQDN                                                |
| DTK          | Developer Tool Kit                     | Developer tools used for<br>testing and configuring<br>Intel® AMT, etc.                          |
| GUI          | Graphical user interface               | Graphical user interface                                                                         |
| FQDN         | Fully qualified domain name            | Fully qualified domain name                                                                      |
| IDER         | IDE redirection                        | Remote integration of an ISO file as a drive                                                     |
| IE           | Internet Explorer                      |                                                                                                  |
| IPC          | Industrial PC                          | Particularly rugged<br>computer for use in the<br>industrial environment                         |
| KVM          | Keyboard Video Mouse                   |                                                                                                  |
| KVM viewer   | Keyboard Video Mouse<br>viewer         | In SIMATIC IPC Remote<br>Manager, the RealVNC<br>Viewer is used for this<br>purpose.             |
| ME           | Management Engine                      | Firmware & hardware which implement Intel® AMT                                                   |
| MEBx         | Management Engine BIOS<br>Extension    | User interface for the basic configuration of Intel® AMT                                         |
| SCS          | Setup and Configuration Service        | Intel® application on the Intel® AMT configuration                                               |
| SOL          | Serial over LAN                        | Text-based remote operation                                                                      |
| TLS          | Transport Layer Security               | Network protocol for<br>encrypted transmission.<br>Successor to SSL.                             |

# 8 Related literature

## Table 8-1

|     | Торіс                                                                                                    |
|-----|----------------------------------------------------------------------------------------------------|
| \1\ | Siemens Industry Online Support<br>https://support.industry.siemens.com                                                  |
| \2\ | Download page of this entry<br>https://support.industry.siemens.com/cs/ww/en/view/52310936                               |
| \3\ | AMT web page of Intel®<br>https://software.intel.com/en-us/business-client/manageability                                 |
| \4\ | IP based remote networks<br>https://support.industry.siemens.com/cs/ww/en/view/26662448                                  |
| \5\ | Operating instructions of the SIMATIC IPCs<br>https://support.industry.siemens.com/cs/ww/en/ps/16740/man                 |
| \6\ | VNC® Viewer Plus User Guide<br><u>http://www.realvnc.com/products/viewerplus/1.2/docs/VNC_Viewer_Plus_User_Guide.pdf</u> |
| \7\ | SIMATIC IPC Remote Manager Manual<br>https://support.industry.siemens.com/cs/ww/en/view/48707158                         |
| /8/ | Manageability Director<br>http://www.meshcommander.com/open-manageability                                                |

9

# History

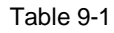

| Version | Date    | Modifications                  |
|---------|---------|--------------------------------|
| V1.0    | 06/2011 | First version                  |
| V1.1    | 11/2014 | Update (new software/hardware) |
| V1.1    | 06/2016 | Update (new hardware)          |